# VHD Tool 과 Rufus를 사용하여 가상 USB 드라이브 만들기

가상 USB 파일(\*.RMD)를 사용하여, USB CD/DVD-ROM으로 부팅이 불가능한 보드/환경 에서도 대부분 설치가 가능합니다.

다음과 같은 상황에서 사용할 수 있습니다.

- ?
- 일부 외장 ODD 설치를 지원하지 않는 노트북
- 일부 skylake 보드 중 외장 USB CD-ROM 설치를 지원하지 않는 경우
- 일부 skylake 보드에서 윈도우7을 설치하는 경우 (보드 제조사의 패치 필요)

# 작업진행시 주의 사항

아래의 사용환경 및 하드웨어/소프웨어가 필요합니다.

- 최신 펌웨어가 적용된 아이오드 2531 또는 2541에 장착된 HDD(여유 공간 필요) 아이오드 2541 69\_B04, 79\_B04 펌웨어 /아이오드 2531 1555 펌웨어 이상
- 가상 USB에 탑재할 원본 ISO 파일
- MS 윈도우즈 환경 (XP0I삼)
- VHD Tool 소프트웨어(아이오드 사용자에게 무료)

# STEP 1. VHD 파일 생성하기

## VHD(Virtual Hard Disk)파일 이란?

가상 하드 디스크 파일의 줄임말입니다. 롤리적인 하드 디스크처럼 자유롭게 마운트 할 수 있으며, 1개의 VHD파일을 마운트 할때 PC에서는 1개의 하드 디스크가 추가된것으로 인식됩니다. 2531/541은 최대 4개 까지 동시에 마운트 할 수 있습니다.

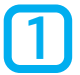

## VHD Tool을 다운로드 합니다

아이오드 공식 홈페이지 또는 FTP서버를 통해 VHD Tool을 다운로드 받을 수 있습니다.

● 아이오드 공식 홈페이지

http://iodd.kr/wordpress/support/download/

● 아이오드 공식 FTP서버

ftp://sps.iodd.co.kr/

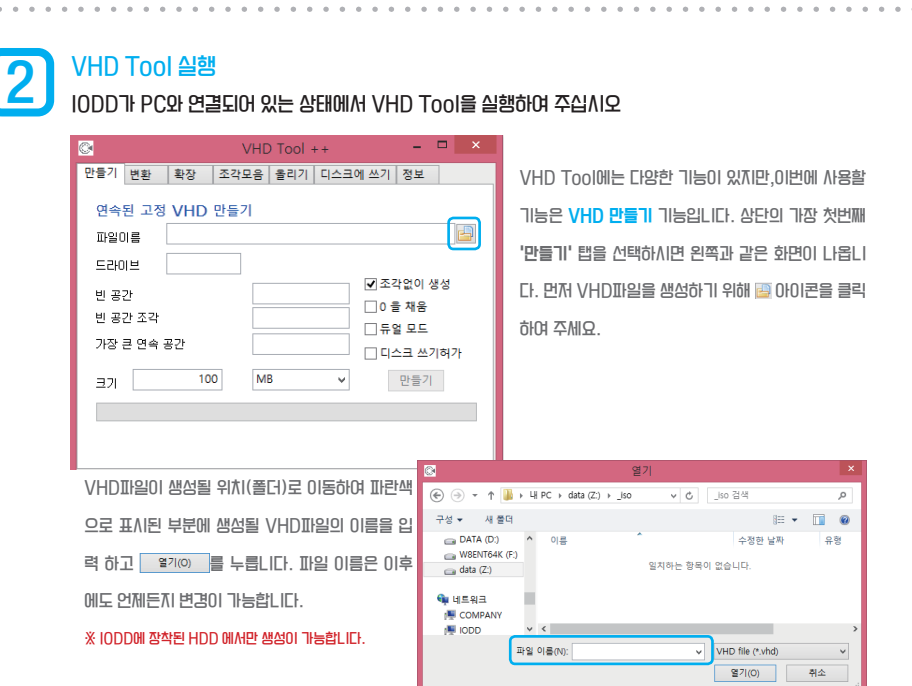

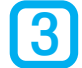

## VHD파일의 용량 및 옵션

생성할 VHD의 파일 크기 및 옵션을 결정합니다. 가이드에서는 옵션을 기본값으로 설정합니다

| ©       | VHD Tool ++ ×           |
|---------|-------------------------|
| 만들기 변환  | 확장 조각모음 올리기 디스크에 쓰기 정보  |
| 연속된 고?  | 정 VHD 만들기               |
| 파일이름    | D:#_ISO#test.vhd        |
| 드라이브    | D:                      |
| 빈 공간    | 37217 MB 로격없이 생성        |
| 빈 공간 조각 |                         |
| 가장 큰 연속 | · 공간 22926 MB 디니스크 쓰기허가 |
| 37 🔽    | 100 MB V 만들기            |
|         |                         |

파일 크기를 설정하기 위해 확인하여야 할 항목입니다.

- 빈 공간은 대상 드라이브(VHD파일이 생성될 드라이브)의
  전체 남은 용량을 보여줍니다.
- 가장 큰 연속 공간은 VHD파일이 생성가능한 가장 큰 크기
  와 같습니다.
- 크기 입력창에서 가장 큰 연속공간 보다 작은 영역을 입력하
  면, 입력하 크기이 VHD 파일이 생성됩니다.

### 가장 큰 연속공간에 대하여

HDD의 용량이 많이 남았다고 해서 남아있는 모든 용량을 VHD파일 생성에 사용할 수 없습니다. HDD의 용량이 충분함에도 가장 큰 연속공간이 충분하지 않다면 '디스크 조각모음'을 시도하여 주십시오. VHD파일은 조각나지 않은 공간에만 생성이 가능합니다.

#### VHD 용량 설정에 대하여

해당 가이드의 안내처럼 가상 USB로 사용하기 위해서는, 원본 ISO파일보다 VHD파일의 용량이 더 귀야합니다. 예를들어 5.6GB의 ISO파일을 가상 USB로 만들고자 한다면 VHD파일의 용량은 그보다 귀야겠죠?

> 파일 크기를 결정하였다면 한章개 버튼을 클릭하여 VHD 파일을 생성 합니다.우측과 같은 화면이 나왔다면 생성이 성공한것입니다.

| VHD Tool ++                       | ×  |
|-----------------------------------|----|
| test2.vhd is created successfully |    |
|                                   | OK |

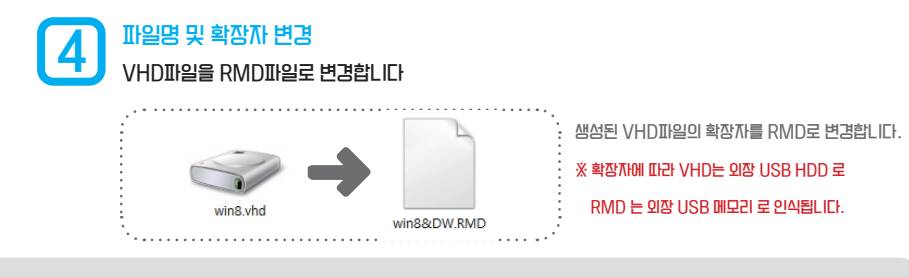

### VHD파일 옵션

아이오드는 VHD파일 또는 RMD파일을 마운트 할때 파일명에 따라 모드를 구분합니다. 기본값은 CD 모드 입니다. 예) 파일이름 IODD인 경우 - IODD : CD-모드 / IODD&D : 듀얼모드/ IODD&DW : 듀얼모드, 아이오드 HDD 쓰기가능

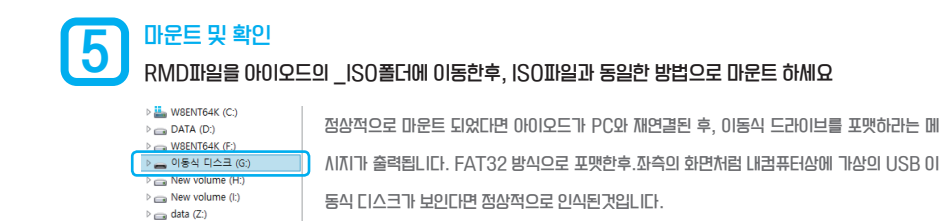

### 만약 포맷이 되지 않는다면?

VHD파일이 잘못 생성되었을 가능성이 있습니다. 삭제하시고 새로 생성하여 주십시오.

# STEP 2. Rufus 로 ISO 파일을 부팅용 가상 USB로 만들기

### Rufus 란?

오픈 소스의 부팅용 USB를 생성해주는 소프트웨어입니다. 윈도우,리눅스,맥 환경의 다양한 운영체제 및 프로그램들에 대한 ISO 파일과 호환됩니다.

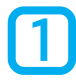

### Rufus 최신버전을 다운로드 합니다

Rufus 공식 홈페이지 또는 네이버 자료실등 국내외 자료실 에서 다운받으실 수 있습니다.

● Rufus 공식 홈페이지(한글)

https://rufus.akeo.ie/

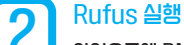

아이오드에 RMDII일이 마운트 된 상태에서 실행하십시오

| Ø                                     | Rufus 2.8.886 |            |    |  |  |  |
|---------------------------------------|---------------|------------|----|--|--|--|
| 장치                                    |               |            | ∳≉ |  |  |  |
| NO_LABEL (G:) [                       | 5.4GB]        |            | ¥  |  |  |  |
| 디스크 형식과 부                             | 팅 시스템 유형      |            |    |  |  |  |
| MBR 파티션 형식의 BIOS 또는 UEFI (BIOS 호환)    |               |            |    |  |  |  |
| 파일 시스템                                | 파일 시스템        |            |    |  |  |  |
| FAT32 (기본)                            | ¥             |            |    |  |  |  |
| 할당 단위 크기                              |               |            |    |  |  |  |
| 4096 bytes (기본                        | )             |            | ¥  |  |  |  |
| 새 볼륨 레이블                              |               |            |    |  |  |  |
| 5.4GB                                 |               |            |    |  |  |  |
| 포맷 옵션 🔽 –                             |               | +1000 2011 |    |  |  |  |
| □ 매드 역터 김<br>✔ 빠르 포맷                  | ^r            | 안한한 음자     | *  |  |  |  |
| ✔ 부팅 가능한                              | 디스크 만들기       | FreeDOS    |    |  |  |  |
| · · · · · · · · · · · · · · · · · · · |               |            |    |  |  |  |
|                                       |               |            |    |  |  |  |
|                                       |               |            |    |  |  |  |
| 완료                                    |               |            |    |  |  |  |
| 정보                                    | 로그            | 시작         | 닫기 |  |  |  |
| 1개의 장치를 찾용                            | 2             |            | #  |  |  |  |
|                                       |               |            |    |  |  |  |

STEP 1.을 통하여 점상적으로 아이오드에 가상 USB 가 마운트 되었다면 좌측과 같은 화면이 나옵니다.

★ 장치에서 반드시 아이오드의 가상 USB 드라이브가 선택 되었는 지 확인하세요.

새 볼륨 레이블 : 윈도우 상에 표시될 가상 드라이브의
 이름을 설정합니다.RMD 파일명과는 상관없습니다.

설정이 끝났다면 파란 테두리 안의 🧕 버튼을 클릭 합니다.

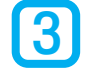

# 부팅용 가상 USB를 만들 원본 ISO파일 선택

ISOII일을 선택해서 아이오드에 마운트된 RMDII일을 부팅용 가상 USB로 생성합니다

| 포맷 음션 💟<br>비료 석터 검사<br>♥ 빠른 포맷<br>♥ 루팅 가능한 디스크 만들기<br>● 표준 Windows 철지<br>● Windows To Go<br>♥ 확장 레이블 및 아이콘 파일 | 한번만 검사 V<br>ISO 이미지 V (2)<br>만들기 |  |  |  |  |
|----------------------------------------------------------------------------------------------------|----------------------------------|--|--|--|--|
| 완료                                                                                                    |                                  |  |  |  |  |
| 정보 로그                                                                                                    | 시작 닫기                            |  |  |  |  |
| 사용 ISO: Windows_8.1_Pro_X64_Activated.iso #                                                                   |                                  |  |  |  |  |

열기 화면에서 ISO파일을 선택합니다. 정상적인 ISO파일이 선택되다면 Rufus 프로그램 화면 의 파란 테두리속 텍스트가 FreeDOS에서 ISO 이미지 로 변경됩니다.

## ※ 윈도우 8.1 이상 엔터프라이즈 버전의 경우 표준설치 외에 Windows-To-Go 항목이 선택가능합니다.

정상적으로 선택되었다면 아래 🔢 색적 🛛 버튼을 누릅니다.

정상적으로 진행된다면 우측과 같은 경고화면이 나옵 LICI.새로 생성한 VHD(RMD)파일은 비어있기 때문 에 고민하지 않고 확인 버튼을 누릅니다.

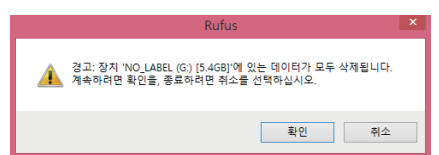

### 기존에 사용중이던 VHD(RMD) 파일이라면...?

부팅용 USB드라이브를 만드는 과정에서 기존 데이터는 모두 삭제됩니다. 자료가 들어있는 VHD(RMD)파일이라면 데이터를 다른 드라이브에 반드시 복사하시고 진행하여 주십시오

| 4<br>생성된 개상  | B 생성 완료 및 확인<br>USB 드라이브를 확인힘 | ILICI                  |                 |                                                 |                         |                          |  |
|--------------|-------------------------------|------------------------|-----------------|-------------------------------------------------|-------------------------|--------------------------|--|
| _            |                               |                        |                 | 좌측과 같이 작업이 진행된 후 모든 작업이 완료됩니다.                  |                         |                          |  |
|              | ISO 파일을 복사                    |                        |                 | 바탕화면 > 내 컴퓨터 > 해당 드라이브를 열어서 제대로                 |                         |                          |  |
| 정보           | 정보 <b>로그</b> 시작 <b>취소</b>     |                        | 생성이 되었는지 확인합니다. |                                                 |                         |                          |  |
| G:\sources\c | ompatresources.dll (2.3 MB)   | # 00:00:12             |                 |                                                 |                         |                          |  |
|              |                               | 드라이브 도구<br>관리          | IRM_CCSA_X64    | FRE_EN-US_DV5                                   | (G:)                    | - • ×                    |  |
| 성공입니다.(      | 성공입LICF.이제 PC의 메인보드 BIOS 🔤    |                        | 5 (G:)          |                                                 | ~ Č                     | IRM_CCS ,P               |  |
| 에서 부팅 C      | 비아이스 최우선순위를 아이                | ▲ 이클                   | ^               | 수정한 날짜<br>2016-04-18 오호                         | 유형<br>파익 루더             | 크기                       |  |
| 오드 가삼 ሀ      | 오드 가상 USB로 설정할 경우 지금 생        |                        |                 | 2016-04-18 오후<br>2016-04-18 오후                  | 파일 쫄더<br>파일 쫄더<br>파일 쫄더 |                          |  |
| 성한 가상 부      | !팀 USB로 부팀이 될 것입              | autorun.inf            |                 | 2016-04-18 오후<br>2016-04-18 오후                  | 파일 풀더<br>설치 정보          | 1KB                      |  |
| LIEŀ.        |                               | bootmgr<br>bootmgr.efi |                 | 2016-04-18 오후<br>2016-04-18 오후<br>2016-04-18 오후 | 파일<br>EFI 파일<br>우용 프루그램 | 418KB<br>1,575KB<br>76KB |  |
|              |                               | - stuptere             |                 | 2010 01 10 24                                   | 00 0                    | , 010                    |  |
|              |                               | Ť                      |                 |                                                 |                         |                          |  |

### BIOS의 설정방법?

각 보드 제조사미단 단르기 때문에 자세한 설명이 어렵습니다. 가장 좋은 방법은 보드 제조사에 문의하여 전자 메뉴얼을 참고하는것입니다. 가상 USB드라이브로 부팅하여 설치할때 아이오드는 가급적이면 CD-ROM 모드로 작동하여 주십시오. (파일명에 따라 모드가 결정됩니다)

# 팁. 아이오드에서 RMD(VHD)파일 관리하기

### RMD(VHD) 파일 관리

생성한 RMD파일은 ISO파일과 마찬가지로 언제든지 마운트 하여 사용할 수 있습니다. 하지만 ISO파일과의 차이점도 있기 때문에 조금만 신경쓰신다면 더 편리하게 사용하실 수 있습니다.

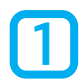

## RMD(VHD)파일은 변경될 수 있습니다

읽기만 가능한 ISO파일과는 다르게 RMD(VHD)파일은 읽기/쓰기가 모두 가능합니다.

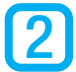

## 아이오드는 고정 VHD 파일만 사용이 가능합니다.

### 가변 VHDII일(VHDx),동적 VHDII일은 아이오드에서 사용할 수 없습니다.

VHD파일은 내용이 비어있더라도 최초 생성된 크기만큼의 용량을 차지합니다. 혹시라도 용량의 변경이 필요한 경우, VHD Tool을 통하여서 설정할 수 있습니다.

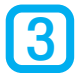

RMD(VHD)파일 마운트해제 단축귀

2541 : 귀패드의 7 번귀 7 3초이상 누름 [전체 RMD(VHD)해제]

# 주의사항

## !! 매우 중요합니다 !!

다음 주의사항은 가상 드라이브로 Windows-To-Go LH 기타 운영체제를 사용할 경우에 발생할 수 있는 문제에 대한 내용입니다. 만약 이때 듀얼모드이고 쓰기가능이 되어있다면 반드시 다음 내용을 체크해주세요.

유저가 리얼하드를 디프레그 하면 안되니다.

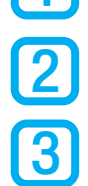

OS가 리얼하드를 **자동 디프레그 하는 기능을 비활성화** 시켜야 합니다.

현재 사용중인 RMD(VHD) 파일을 다른 드라이브나 폴더&경로로 이동하면 안됩니다.

!! 메우 중요합니다 !! 만약 위의 경우가 발생하면 다음과 같은 치명적인 오류가 발생할수 있습니다. 리얼하드의 디프레그로 인해 현재 실행되고 있는 리얼하드내에 \*.RMD(VHD)의 위치가 변경된 경우, 당연히 RMD(VHD)에서 실행되는 OS가 데이터 리드 쓰기를 하므로 실행되는 OS는 오류를 발견이며 리얼하드는 데이터 손상을 입게 됩니다. 그리므로 가상 드라이브에서 OS를 실행할 경우에는 일반적으로 듀얼모드 와 쓰기가능 모드를 통시에 사용하지 않는것이 좋습니다.